| Modul   | Statens Refusion                |
|---------|---------------------------------|
| Emne    | Find refusionssager med alarmer |
| Rolle   | Sagsbehandler                   |
| Version | 9.2.2                           |

Denne vejledning beskriver, hvordan du finder refusionssager med alarmer. Det er muligt at se visuelle alarmer på oversigtssiden, så du kan identificere, hvilke handlinger der er påkrævet.

Refusionssager med alarmer identificeres ved et ikon i kolonnen 'Alarm'. Sagerne er sorteret efter alarmernes kritikalitet – fra høj til lav.

Følgende alarmer indikerer, at handling er påkrævet:

- Behov for udfyldelse af manglende oplysninger, så indberetning kan foretages. 🕓 🗅 🛆
- Behov for opfølgning vedr. afslag fra myndighed. (☑) 😣 😣
- Behov for opfølgning vedr. udbetaling. (☑) 🖯 😂 😂
- Behov for opfølgning vedr. andet. (☑) ①

Visse alarmer udløses på baggrund af en meddelelse fra udbetalende myndighed. Disse er markeret med (☑) i nedenstående vejledning. Se evt. vejledning: "9.3 - Behandling af meddelelser".

| Trin                                               | Forklaring                                                                                                    | Navigation                                                                                         |
|----------------------------------------------------|----------------------------------------------------------------------------------------------------|----------------------------------------------------------------------------------------------------|
| Tilgå oversigt<br>over sager                       | <ul> <li>Tilgå oversigt over sager:</li> <li>Klik på 'Refusionssager'</li> <li>Klik på 'Aktuel løngruppe' eller<br/>'Alle mine løngrupper' i drop-<br/>down menuen.</li> <li>Herefter navigeres du til oversigtssiden.</li> </ul>           | Statens Refusion<br>Refusionssager V Ny indberetning V<br>Aktuel løngruppe<br>Alle mine løngrupper |
| Hvordan finder du<br>ud af hvad<br>alarmen hedder? | For at finde ud af hvad de enkelte alarmer<br>hedder, kan du holde musen hen over<br>alarmens ikon.<br>Hermed vises alarmens navn neden<br>under ikonet.                                                                                    | Kritisk                                                                                            |
| Oversigt over<br>alarmer                           | <ul> <li>Der er følgende alarmer:</li> <li>Kritisk</li> <li>2. advarsel</li> <li>1. advarsel</li> <li>2. afslag</li> <li>1. afslag</li> <li>Modtaget refusion mangler</li> <li>Modtaget refusion difference</li> <li>Information</li> </ul> |                                                                                                    |

| Trin                                   | Forklaring                                                                                                    | Navigation                                                                                                    |
|----------------------------------------|----------------------------------------------------------------------------------------------------|----------------------------------------------------------------------------------------------------|
| Fremsøg sager<br>med specifik<br>alarm | Du kan fremsøge en specifik alarm, ved at benytte søgefelterne.                                                                                                    | Sager (alle mine l¢                                                                                                    |
|                                        | Du kan enten vælge ' <b>Alarm</b> ' i menuen<br>'Søgefelter', og derefter angive alarmens<br>navn i ' <b>Fritekstsøgning</b> '. Alternativt kan<br>du blot angive alarmens navn i<br>' <b>Fritekstsøgning</b> '. | Alle felter          Alle felter         CPR-nr         Type         Id         Navn         Institution         Status         Alarm         Indberetter         Sagsbehandler         Myndighed mail         Oprettelsesdato         1. fraværsdato - fra dato         1. fraværsdato - til dato         Tabt refusion - større end    Søgefelter: Fritekstsøgning:          Alarm         + tilføj filter    Søgefelter: Fritekstsøgning:          Alarm         + tilføj filter |